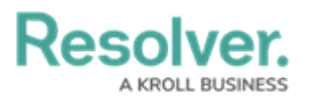

## **Create an API Key**

Last Modified on 12/23/2024 2:10 pm EST

# Overview

API keys are used to authenticate requests to the Resolver API without entering user credentials.

### **User Account Requirements**

The user must have Administrator permissions to access the *Admin Overview* screen.

### **Related Information/Setup**

Please refer to the API Key Overview article for more information on using API keys in Resolver.

### Navigation

1. From the *Home* screen, click the **Administration** icon.

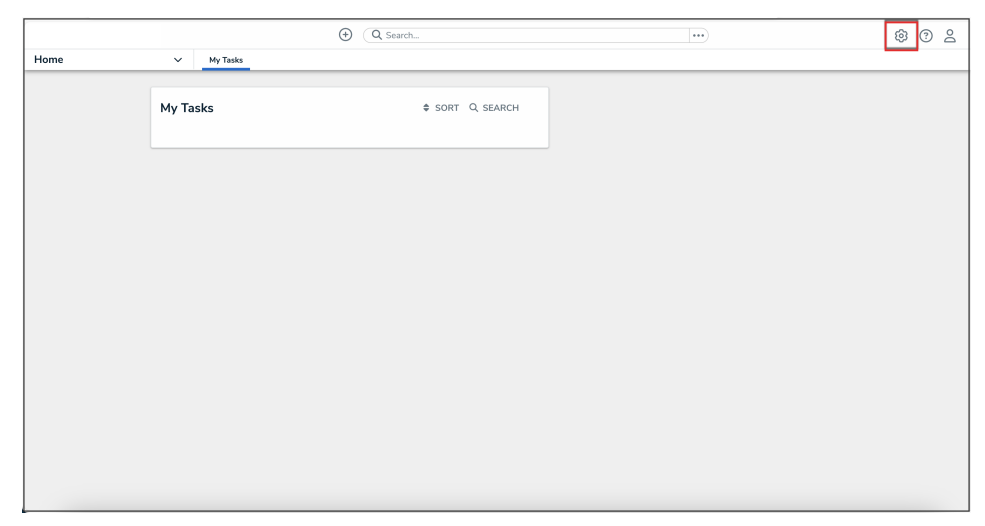

Administration Icon

2. From the Administrator Settings menu, click User Management.

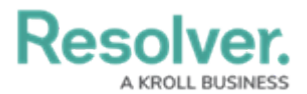

|      |            | ⊕ Q Search |           |  | Ø                 | ? ≙ |
|------|------------|------------|-----------|--|-------------------|-----|
| Home | ✓ My Tasks |            |           |  | Admin Overview    |     |
|      |            |            |           |  | Settings          |     |
|      | My Tasks   | \$ SORT    | Q. SEARCH |  | 🍰 User Management |     |
|      |            |            |           |  | Branding          |     |
|      |            |            |           |  | Languages         |     |
|      |            |            |           |  |                   |     |
|      |            |            |           |  |                   |     |
|      |            |            |           |  |                   |     |
|      |            |            |           |  |                   |     |
|      |            |            |           |  |                   |     |
|      |            |            |           |  |                   |     |
|      |            |            |           |  |                   |     |
|      |            |            |           |  |                   |     |
|      |            |            |           |  |                   |     |
|      |            |            |           |  |                   |     |
|      |            |            |           |  |                   |     |
|      |            |            |           |  |                   |     |
|      |            |            |           |  |                   |     |
|      |            |            |           |  |                   |     |
|      |            |            |           |  |                   |     |

#### Administrator Settings Menu

3. Click the **Create User** button.

|          | $( \mathbf{D} )$                                            | Q Search              |                    |                               | \$ ? <u>\$</u> |
|----------|-------------------------------------------------------------|-----------------------|--------------------|-------------------------------|----------------|
| Settings | V User Management Branding                                  | Languages             |                    |                               |                |
|          | User Management                                             |                       |                    | ★ EXPORT AS CSV + CREATE USER |                |
|          | Q, Search                                                   |                       |                    |                               |                |
|          | 1000 Licensed Users   2 Enabled   0 Inactive 🤮              | Active/inactive users | User permissions   | User groups                   |                |
|          |                                                             | Select filters 🗸 🗸    | Select filters 🗸 🗸 | Select filters V              |                |
|          | Lindsey Lo<br>lindsey.lo@email.com<br>Last login: Never     |                       |                    | IMPERSONATE                   |                |
|          | Portal Test User<br>portaltest@fun.com<br>Last login: Never |                       | PORTA              | LURL ACCESS IMPERSONATE       |                |

Create User Button

### **Creating an API Key**

For added security, it's recommended that the **Admin** setting is not enabled for API users unless Administrator privileges are needed to complete the required API calls.

- 1. Follow the steps to create a new user.
- 2. From the *Edit User* page, record the account's internal ID from the address bar of your browser (e.g., 247595).

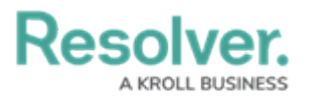

| ← C                                                 | A* 🔂                             |
|-----------------------------------------------------|----------------------------------|
| (Q Search                                           | ···                              |
| Settings V User Management Branding Languages       |                                  |
| User Management: Edit User: Lindsey Lo              |                                  |
| User Profile                                        | Account Status                   |
| * First Name * Last Name                            | Enable User Access               |
| Lindsey                                             | Admin All Data Access            |
| * Email                                             | RESET MFA FOR THIS USER          |
| lindsey.lo@email.com                                |                                  |
|                                                     | Language                         |
| User Memberships                                    | English (United States)          |
| User Groups Roles                                   | Advanced Permissions             |
| Select which User Group(s) this user is a member of | User Management 0                |
| Select one V + ADD                                  | Create, manage, and assign users |
| No user groups added                                |                                  |

Account Internal ID

3. From the *Home* screen, click the **Administration** icon.

|      |            | Q. Search       | ••• | \$ © 2 |
|------|------------|-----------------|-----|--------|
| Home | ✓ My Tasks |                 |     |        |
|      | My Tasks   | ♦ SORT Q SEARCH |     |        |
|      |            |                 |     |        |
|      |            |                 |     |        |
|      |            |                 |     |        |
|      |            |                 |     |        |
|      |            |                 |     |        |
|      |            |                 |     |        |

#### Administration Icon

4. From the **Administrator Settings** menu, click **Admin Overview**.

|      | +          | Q Search       |               | ø              | 2 |
|------|------------|----------------|---------------|----------------|---|
| Home | ✓ My Tasks |                | 0 A           | dmin Overview  |   |
|      |            |                | Settin        | igs            |   |
|      | My Tasks   | SORT Q, SEARCH | 2 <b>0</b> Ut | ser Management |   |
|      |            |                | 👰 Br          | randing        |   |
|      |            |                | AT La         | anguages       |   |
|      |            |                |               |                |   |
|      |            |                |               |                |   |
|      |            |                |               |                |   |
|      |            |                |               |                |   |
|      |            |                |               |                |   |
|      |            |                |               |                |   |
|      |            |                |               |                |   |
|      |            |                |               |                |   |
|      |            |                |               |                |   |
|      |            |                |               |                |   |
|      |            |                |               |                |   |
|      |            |                |               |                |   |
|      |            |                |               |                |   |
|      |            |                |               |                |   |

#### Administrator Settings Menu

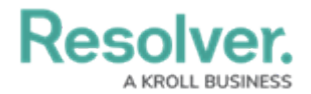

5. From the *Admin Overview* screen, click the **Swagger Docs** tile in the **Tools** section.

|                  |                          | € Q Search       |                                 | \$ @ L |
|------------------|--------------------------|------------------|---------------------------------|--------|
| Admin Overview 🗸 |                          |                  |                                 |        |
|                  | Data Access              |                  | Application Management          |        |
|                  | User Groups Roles        |                  | Crg Manager Applications        |        |
|                  | Tools                    |                  | Communications                  |        |
|                  | Swagger Docs Data Import | Data Audit Trail | Constitutions Email Templates   |        |
|                  | User Audit Trail         | t Image Upload   | Portal URIL Settings            |        |
|                  | Document<br>Management   |                  | Custom Login Statement Settings |        |

Swagger Docs Tile

 From the *Admin: Help* screen, enter the keyword user in the search text box, then click the User topic from the results.

|       |                                                                                                    |                            | \$ 7 2 |
|-------|----------------------------------------------------------------------------------------------------|----------------------------|--------|
| Tools | Swagger Docs Data Import Data Management Audit Trail User Management Audit Trail Data Audit Archiv | re Export Image Upload *** |        |
|       | Admin:Help                                                                                         |                            |        |
|       | Swagger API Documentation                                                                          |                            |        |
|       | Swagger provides documentation for the various API services available.                             |                            |        |
|       | usel                                                                                               |                            |        |
|       | user                                                                                               | ~                          |        |
|       |                                                                                                    |                            |        |

User API Topic

7. Click the GET /user/users/me (who am I?) endpoint to open the parameters.

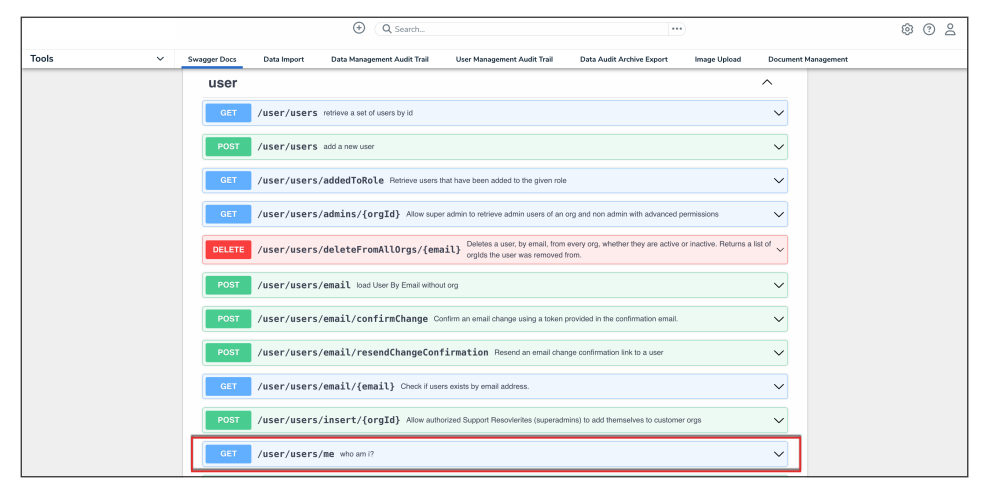

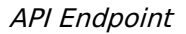

8. Click the **Execute** button.

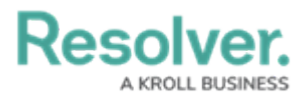

|       |                | ÷                | Q Search                    |                             | •••                       |              | <u>ۋ</u> | 3 @ 2 |
|-------|----------------|------------------|-----------------------------|-----------------------------|---------------------------|--------------|----------|-------|
| Tools | V Swagger Docs | Data Import      | Data Management Audit Trail | User Management Audit Trail | Data Audit Archive Export | Image Upload |          |       |
|       | GET /user      | /users/me who am | 1?                          |                             |                           | ^            |          |       |
|       | Parameters     |                  |                             |                             | (                         | Cancel       |          |       |
|       | No parameters  |                  |                             |                             |                           |              |          |       |
|       |                |                  | E                           | xecute                      |                           |              |          |       |

Execute Button

9. Record or copy the **id** number to your clipboard from the **currentOrg** section. This is the current org's internal ID.

|         |                           |                                                                                                    | G Search                                                                                                    |                             |                           | )            |                     | \$ 0 £ |
|---------|---------------------------|----------------------------------------------------------------------------------------------------|----------------------------------------------------------------------------------------------------|-----------------------------|---------------------------|--------------|---------------------|--------|
| Tools ~ | Swagger Docs              | Data Import                                                                                                    | Data Management Audit Trail                                                                                                    | User Management Audit Trail | Data Audit Archive Export | Image Upload | Document Management |        |
|         | Server res<br>Code<br>200 | Dense<br>Details<br>Response body<br>"socoptred"<br>"socoptred" | in": false,<br>fos": true,<br>": "2024-2:1116:51:51.<br>": false,<br>n=45",<br>: true,<br>": true,<br>": | .6772°,<br>: 4947,          |                           | 8 Downlo     | 5                   |        |

CurrentORG ID Value

10. Enter the keyword **org** in the search text box, then click the **Org** topic from the results.

|         |                   |              | € Q Search                    |                             | •••                       |              |                     | \$ ® 2 |
|---------|-------------------|--------------|-------------------------------|-----------------------------|---------------------------|--------------|---------------------|--------|
| Tools ~ | Swagger Docs Data | ta Import Da | ita Management Audit Trail    | User Management Audit Trail | Data Audit Archive Export | Image Upload | Document Management |        |
|         | Admin: Help       |              |                               |                             |                           |              |                     |        |
|         | Swagger API Do    | ocumentation | n                             |                             |                           |              |                     |        |
|         | org               |              | undea en l'actricea eremente. |                             |                           |              |                     |        |
|         | org               |              |                               |                             |                           |              | ~                   |        |
|         | orgImport         | Export       |                               |                             |                           |              | ~                   |        |
|         | orgManage         | ementAud     | lit                           |                             |                           |              | ~                   |        |
|         | orgManage         | ementData    | a                             |                             |                           |              | ~                   |        |
|         | orgManage         | ementObje    | ect                           |                             |                           |              | ~                   |        |
|         | orgManage         | ementUse     | r                             |                             |                           |              | ~                   |        |
|         |                   |              |                               |                             |                           |              |                     |        |

Org API Topic

 Click the GET /user/org/{orgId}/user/{userId} (load a user org membership) endpoint to open the parameters.

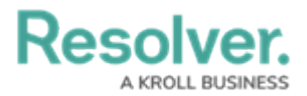

|       |                                                                                                    |              | ® ( |
|-------|----------------------------------------------------------------------------------------------------|--------------|-----|
| Tools | V Swagger Docs Data Import Data Management Audit Trail User Management Audit Trail Data Audit Archive Export | Image Upload | ••  |
|       | User/org/retrieveOrgsToBeDeleted retrieves orgs to be deleted                                                | ~            |     |
|       | POST /user/org/uploadLogo Upload a new logo for the current org                                              | $\sim$       |     |
|       | GET /user/org/{id} koad an org                                                                               | ~            |     |
|       | DELETE /user/org/{orgId} delete an org                                                                       | ~            |     |
|       | PUT /user/orgId} update an org                                                                               | ~            |     |
|       | POST /user/orgId}/email/user/{email} add a user to an org by email address                                   | ~            |     |
|       | POST /user/org/{orgId}/enableBiConnector enable or disable BI Connector for an org                           | ~            |     |
|       | DELETE /user/org/{orgId}/user/{userId} remove a user from an org                                             | ~            |     |
|       | GET /user/org/{orgId}/user/{userId} bad a user org membership                                                | ~            |     |
|       | POST /user/orgId}/user/{userId} add a user to an org                                                         | ~            |     |
|       | PUT /user/org/{orgId}/user/{userId}/acknowledge PUT acknowledge                                              | ~            |     |

API Endpoint

12. Enter the Org ID number copied during step 9 in the **orgId** field.

|       |                                                                                                    | \$\$<br>© |
|-------|----------------------------------------------------------------------------------------------------|-----------|
| Tools | V Swagger Docs Data Import Data Management Audit Trail User Management Audit Trail Data Audit Archive Export Image Upload *** |           |
|       | GET /user/org/{orgId}/user/{userId} load a user org membership                                                                |           |
|       | Parameters                                                                                                    |           |
|       | Name Description                                                                                                    |           |
|       | orgid * repired<br>integer<br>(path)                                                                                          |           |
|       | userid userid<br>integer<br>(path)                                                                                            |           |
|       | Execute                                                                                                    |           |

OrgID Field

13. Enter the user ID, copied during step 2 from the *Edit User* page, in the **userId** field.

|       |                                                                                                    |              | \$ ? L |
|-------|----------------------------------------------------------------------------------------------------|--------------|--------|
| Tools | v Swagger Docs Data Import Data Management Audit Trail User Management Audit Trail Data Audit Archive Export | Image Upload |        |
|       | GET /user/org/{orgId}/user/{userId} load a user org membership                                               | ~ 🖻          |        |
|       | Parameters                                                                                                   | Cancel       |        |
|       | Name Description                                                                                             |              |        |
|       | orgid * meaned<br>integer<br>(path)                                                                          |              |        |
|       | userid vegined<br>integer<br>(path)                                                                          |              |        |
|       | Execute                                                                                                    |              |        |

UserID Field

14. Click the **Execute** button.

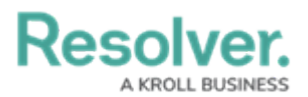

|       |   |                              |                 | ⊕ Q Search                  |                             | •••                       | )            |                     | \$ © \$ |
|-------|---|------------------------------|-----------------|-----------------------------|-----------------------------|---------------------------|--------------|---------------------|---------|
| Tools | ~ | Swagger Docs                 | Data Import     | Data Management Audit Trail | User Management Audit Trail | Data Audit Archive Export | Image Upload | Document Management |         |
|       |   | GET                          | /user/org/{     | orgId}/user/{userId}  o     | ad a user org membership    |                           |              | ^                   |         |
|       |   | Parame                       | ers             |                             |                             |                           | Cano         | sel                 |         |
|       |   | Name                         | Descriptio      | n                           |                             |                           |              |                     |         |
|       |   | orgld *<br>integer<br>(path) | 4947            |                             |                             |                           |              |                     |         |
|       |   | userld<br>integer<br>(path)  | required 247595 |                             |                             |                           |              |                     |         |
|       |   |                              |                 |                             | Execute                     |                           |              |                     |         |

Execute Button

15. From the **Response Body**, record or copy the **id** number to your clipboard. This is the user's org membership ID number.

| Tools     Swagger Docs     Data Import     Data Management Audit Trail     User Management Audit Trail     Data Audit Archive Export     Image Upload     Document Management       Server response     Code     Details     Image View State     Image View State     Image View State     Image View State     Image View State       View Management Audit Trail     User Management Audit Trail     Data Audit Archive Export     Image Upload     Document Management       View Management Audit Trail     User Management Audit Trail     Data Audit Archive Export     Image Upload     Document Management       View Management Audit Trail     User Management Audit Trail     Data Audit Archive Export     Image Upload     Document Management       View Management Audit Trail     User Management Audit Trail     User Management Audit Trail     Data Audit Archive Export     Image Upload     Document Management       View Management Audit Trail     User Management Audit Trail     User Management Audit Trail     Data Audit Archive Export     Image Upload     Document Management       View Management Audit Trail     User Management Audit Trail     User Management Audit Trail     Data Audit Archive Export     Image Upload       View Management Audit Trail     User Management Audit Trail     User Management Audit Trail     User Management Audit Trail     Data Audit Archive Export       View Management Audit Trail     User Managem |       |   |                             |                                                                                                    | G Search                                                                                                    |                             | ••                        | )            |                     | 6 | 0 | 3 |
|----------------------------------------------------------------------------------------------------|-------|---|-----------------------------|----------------------------------------------------------------------------------------------------|----------------------------------------------------------------------------------------------------|-----------------------------|---------------------------|--------------|---------------------|---|---|---|
| Server response<br>Code Details<br>200 Response body<br>"id": 1511803,<br>"id": 1511803,<br>"id": 1511803,<br>"id": 1511803,                                                                                                    | Tools | ~ | Swagger Docs                | Data Import                                                                                                    | Data Management Audit Trail                                                                                                    | User Management Audit Trail | Data Audit Archive Export | Image Upload | Document Management |   |   |   |
| "isAsAmin": false,<br>"reason": mult,<br>"adincess': false,<br>"created": "202-1-2015:39.382",<br>"deleted": nult,<br>"orglastichnowledge": nult,<br>"orglastichnowledge": nult,<br>"adjusted": false,<br>"serute(comesna": nult,<br>"adjusted": false,<br>"serute(comesna": nult,                                                                                                    |       |   | Server resp.<br>Code<br>200 | Details<br>Response body<br>"id": 15:<br>"orgid":<br>"isseria"<br>"adainem"<br>"adainem" | "id"<br>''id"<br>''itue,<br>''fate,<br>''itue,<br>''itue,<br>''itue,<br>''alter,<br>''alter,<br>'''alter,<br>''''alter,<br>'''alter,<br>'''alter,<br>''''alter,<br>''''alter,<br>''''alter,<br>''''alter,<br>''''alter,<br>''''alter,<br>'''''''''''''''''''''''''''''''''''' | : 1511803,                  | ]                         |              |                     |   |   |   |

ID Value

16. Enter the keyword **apiKey** in the search text box, then click the **apiKey** topic from the results.

|       |     |                 |                     | G Search                              |                             | ••                        |              |            |            |  |  |
|-------|-----|-----------------|---------------------|---------------------------------------|-----------------------------|---------------------------|--------------|------------|------------|--|--|
| Tools | × . | Swagger Docs    | Data Import         | Data Management Audit Trail           | User Management Audit Trail | Data Audit Archive Export | Image Upload | Document M | lanagement |  |  |
|       |     | Admin: H        | lelp                |                                       |                             |                           |              |            |            |  |  |
|       |     | Swagger A       | PI Document         | ation                                 |                             |                           |              |            |            |  |  |
|       |     | Swagger provide | es documentation fo | or the various API services available | ð.                          |                           |              |            |            |  |  |
|       |     | api             |                     |                                       |                             |                           |              |            |            |  |  |
|       |     | apiKey          | /                   |                                       |                             |                           |              | ~          |            |  |  |
|       |     |                 |                     |                                       |                             |                           |              |            |            |  |  |

APIKey Topic

17. Click the **POST /user/apiKey (create an api key)** endpoint to open the parameters.

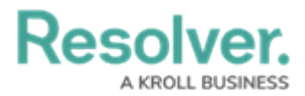

|       |   |                 |                     | € Q Search                         |                             | ••                        | •            |                   | \$ ? 2 |
|-------|---|-----------------|---------------------|------------------------------------|-----------------------------|---------------------------|--------------|-------------------|--------|
| Tools | ~ | Swagger Docs    | Data Import         | Data Management Audit Trail        | User Management Audit Trail | Data Audit Archive Export | Image Upload | Document Manageme | int    |
|       |   | Admin:H         | lelp                |                                    |                             |                           |              |                   |        |
|       |   | Swagger A       | PI Document         | ation                              |                             |                           |              |                   |        |
|       |   | Swagger provide | is documentation fo | r the various API services availab | le.                         |                           |              |                   |        |
|       |   | api             |                     |                                    |                             |                           |              |                   |        |
|       |   | apiKey          | /                   |                                    |                             |                           |              | ^                 |        |
|       |   | POST            | /user/apiKe         | y create an api key                |                             |                           |              | ~                 |        |
|       |   | GET             | /user/apiKe         | y/user/{userId} retrieve a         | n api key by userld         |                           |              | ~                 |        |
|       |   | DELETE          | /user/apiKe         | y/{id} delete an apl key           |                             |                           |              | ~                 |        |
|       |   | GET             | /user/apiKe         | y/{id} retrieve an api key by id   |                             |                           |              | ~                 |        |
|       |   |                 |                     |                                    |                             |                           |              |                   |        |

API Endpoint

 In the Parameters section, click the Click to Populate Example box to populate the template in the body text box.

|       |   |                |                                                                | G Search                                           |                             |                           | •            |            |            | ® ? 2 |
|-------|---|----------------|----------------------------------------------------------------|----------------------------------------------------|-----------------------------|---------------------------|--------------|------------|------------|-------|
| Tools | ~ | Swagger Docs   | Data Import                                                    | Data Management Audit Trail                        | User Management Audit Trail | Data Audit Archive Export | Image Upload | Document M | fanagement |       |
|       |   | apiKey         |                                                                |                                                    |                             |                           |              | ^          |            |       |
|       |   | POST           | /user/apiKe                                                    | ey create an api key                               |                             |                           |              | ^          |            |       |
|       |   | Parameter      | rs                                                             |                                                    |                             |                           | Can          | cel        |            |       |
|       |   | Name           | Description                                                    |                                                    |                             |                           |              |            |            |       |
|       |   | body<br>object | Edit Value   Mod                                               | el                                                 |                             |                           |              |            |            |       |
|       |   | (body)         | {<br>"orgUserId<br>"name": "<br>"canImpers<br>}                | i": 0,<br>string",<br>sonate": false               |                             |                           |              |            |            |       |
|       |   |                |                                                                |                                                    |                             |                           |              |            |            |       |
|       |   |                |                                                                |                                                    |                             |                           |              |            |            |       |
|       |   |                |                                                                |                                                    |                             |                           |              |            |            |       |
|       |   |                | Click to Populati<br>{<br>"orgUser<br>"name":<br>"canImpe<br>} | Example<br>Id": 0,<br>"string",<br>rsonate": false |                             |                           |              |            |            |       |
|       |   |                | Cancel                                                         |                                                    |                             |                           |              |            |            |       |

Click to Populate Example Box

19. In the **body** text box, delete the **0** in the **orgUserId** attribute, then enter the user's org membership ID number, obtained in step 15. Enter a descriptive name for the API key in the **name** attribute.

|       |   |                          |                                                                    | G Search                                            |                             | •••                       |              |          |            | © ( | 2 |
|-------|---|--------------------------|--------------------------------------------------------------------|-----------------------------------------------------|-----------------------------|---------------------------|--------------|----------|------------|-----|---|
| Tools | ~ | Swagger Docs             | Data Import                                                        | Data Management Audit Trail                         | User Management Audit Trail | Data Audit Archive Export | Image Upload | Document | Management |     |   |
|       |   | apiKey                   | /                                                                  |                                                     |                             |                           |              | ^        |            |     |   |
|       |   | POST                     | /user/apiKe                                                        | y create an api key                                 |                             |                           |              | ^        |            |     |   |
|       |   | Paramete                 | rs                                                                 |                                                     |                             |                           | Cano         | el       |            |     |   |
|       |   | Name                     | Description                                                        |                                                     |                             |                           |              | _        |            |     |   |
|       |   | body<br>object<br>(body) | Edit Value   Mode<br>                                              | 4<br>*, 1513883,<br>6547**<br>6567**<br>false       |                             |                           |              |          |            |     |   |
|       |   |                          | Click to Populate<br>{<br>"orgUser]<br>"name": '<br>"canImper<br>} | Example<br>[d": 0,<br>'string",<br>'ssonate": false |                             |                           |              |          |            |     |   |
|       |   |                          | Cancel                                                             |                                                     |                             |                           |              |          |            |     |   |

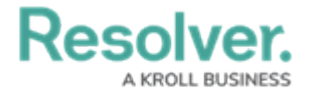

Body Text Box

#### 20. Click the **Execute** button.

|         |                                  |                                        | G Search                              |                             |                           | )            |                    | \$ ® \$ |
|---------|----------------------------------|----------------------------------------|---------------------------------------|-----------------------------|---------------------------|--------------|--------------------|---------|
| Tools ~ | Swagger Docs                     | Data Import                            | Data Management Audit Trail           | User Management Audit Trail | Data Audit Archive Export | Image Upload | Document Managemen | it      |
|         | Hame<br>body<br>akject<br>(body) | Description Edit Value   Most f        | " " " " " " " " " " " " " " " " " " " |                             |                           |              |                    |         |
|         |                                  | Cancel Parameter conter application/js | int type                              |                             |                           |              |                    |         |
|         |                                  |                                        |                                       | Execute                     |                           |              |                    |         |

Execute Button

21. Copy the **apiKey** from the **Response Body** and store it for safekeeping. For security purposes, once an API key is generated, it cannot be retrieved. If you misplace an API key, a new key must be generated.